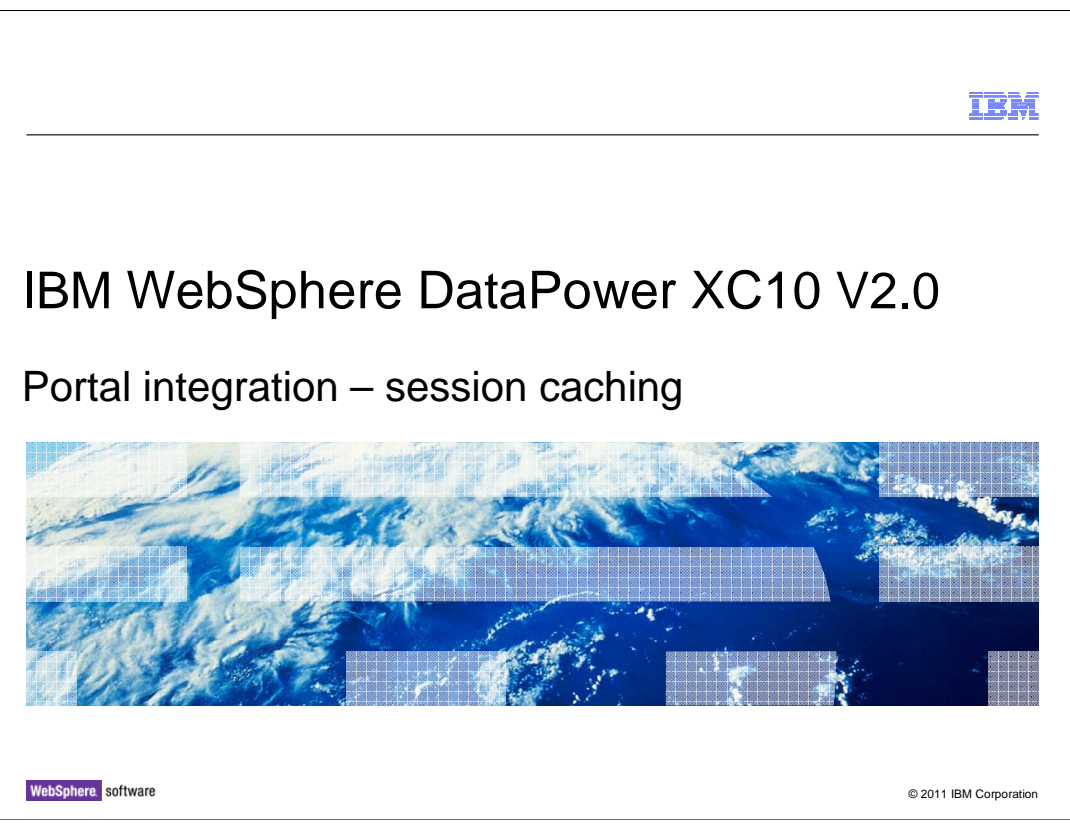

This presentation will discuss the IBM WebSphere DataPower XC10<sup>™</sup> V2.0 and how it can be used for session caching for IBM WebSphere Portal Server V7.0.

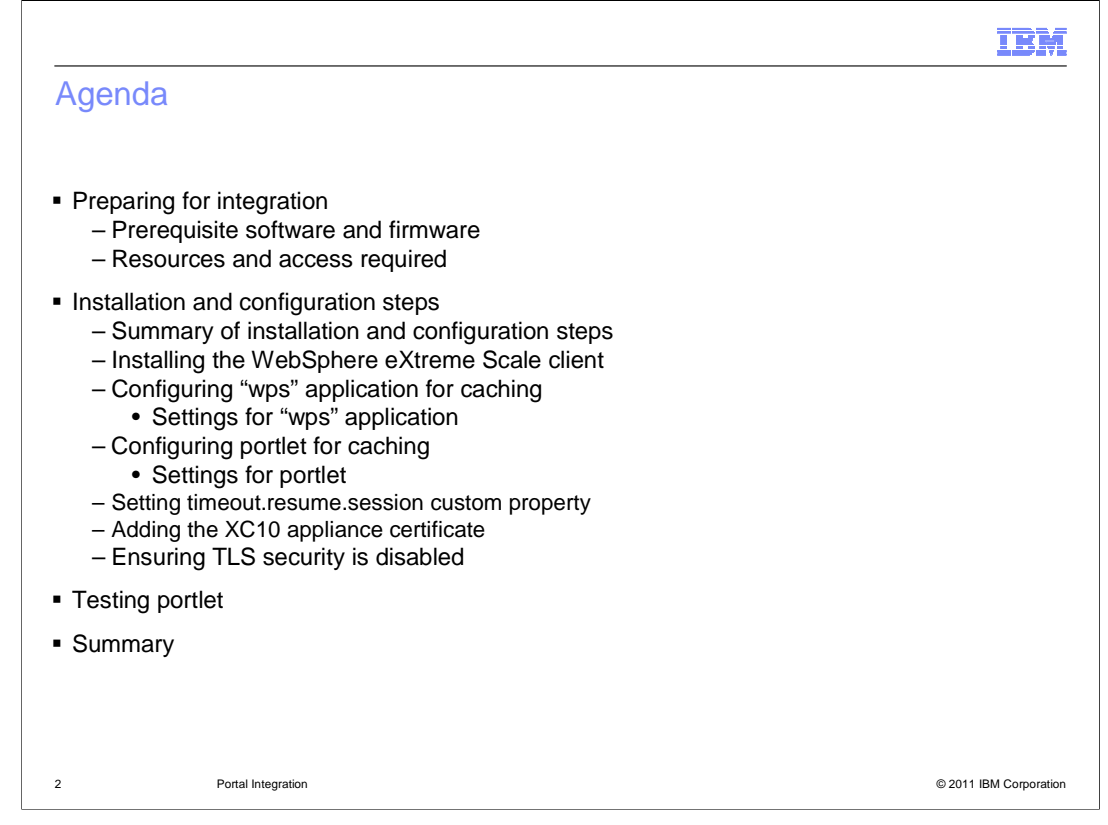

This presentation will discuss the prerequisite software products, product levels and firmware levels. You will see a summary of the access and resource requirements. Then you will see a summary of the installation and configuration steps. These steps include: installing the WebSphere eXtreme Scale client, configuring the wps application and portlet for caching, setting the necessary timeout value to allow the resumption of sessions, adding the DataPower XC10 appliance certificate to the WebSphere Portal Server installation, and ensuring that Transport Layer Security is disabled to assist in testing. Finally you will test the portlet and look in the DataPower XC10 administrative console to see the graph of the caching activity. This presentation then concludes with a summary of the topics.

|         |                    |                     | IBM                    |
|---------|--------------------|---------------------|------------------------|
| Section |                    |                     |                        |
|         |                    |                     |                        |
|         |                    |                     |                        |
|         |                    |                     |                        |
|         |                    |                     |                        |
|         | <b>D</b>           |                     |                        |
|         | Prepar             | ing for integration |                        |
|         |                    |                     |                        |
|         |                    |                     |                        |
|         |                    |                     |                        |
|         |                    |                     |                        |
|         |                    |                     |                        |
| 3       | Portal Integration |                     | © 2011 IBM Corporation |

This section discusses the preparations for WebSphere Portal Server and DataPower XC10 appliance integration.

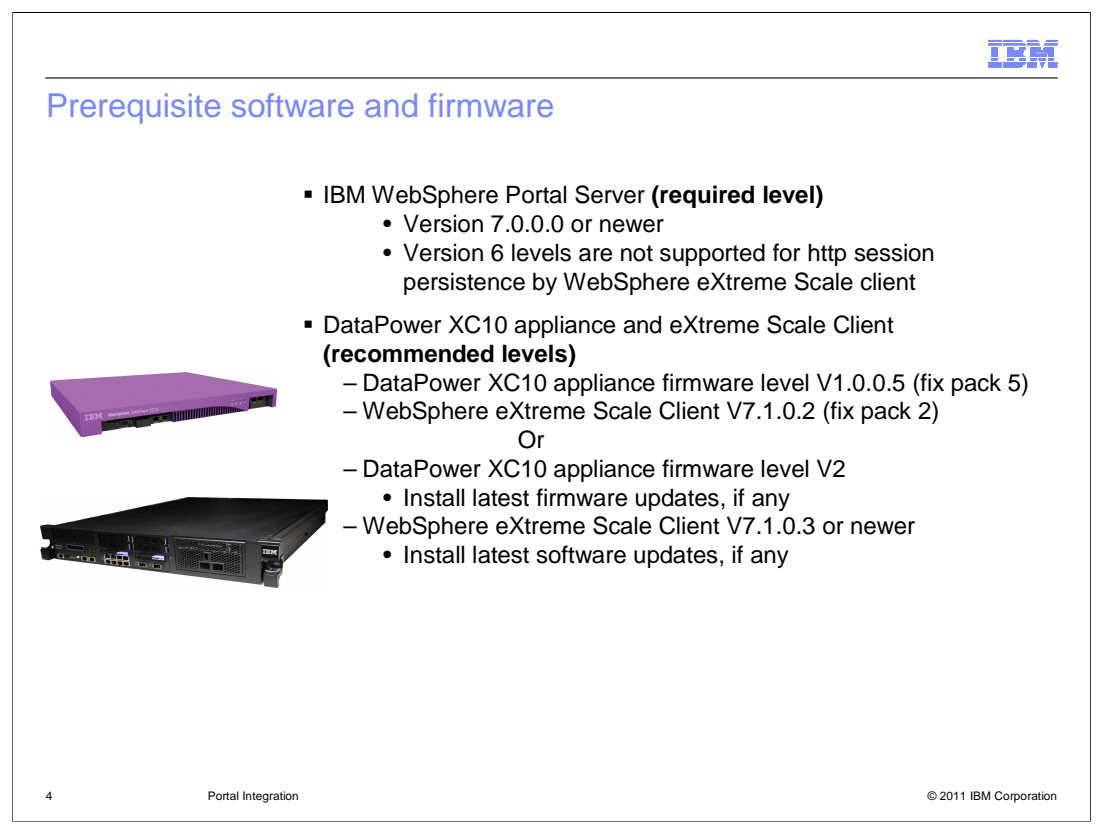

Here is a summary of the software levels and firmware levels required for integration to work properly.

WebSphere Portal Server must be V7.0.0.0 or newer, since older versions, including version 6, are not supported for http session persistence by the WebSphere eXtreme Scale client.

If you are running DataPower XC10 V1, then you should install the latest firmware level, which is currently V1.0.0.5, or fix pack 5. The recommended WebSphere eXtreme Scale client level for the WebSphere Portal Server is V7.1.0.2, or fix pack 2.

If you are running DataPower XC10 V2 or newer, you should install the latest firmware updates to V2, if any. Then you must install the latest WebSphere eXtreme Scale client, which currently is V7.1.0.3, or fix pack 3.

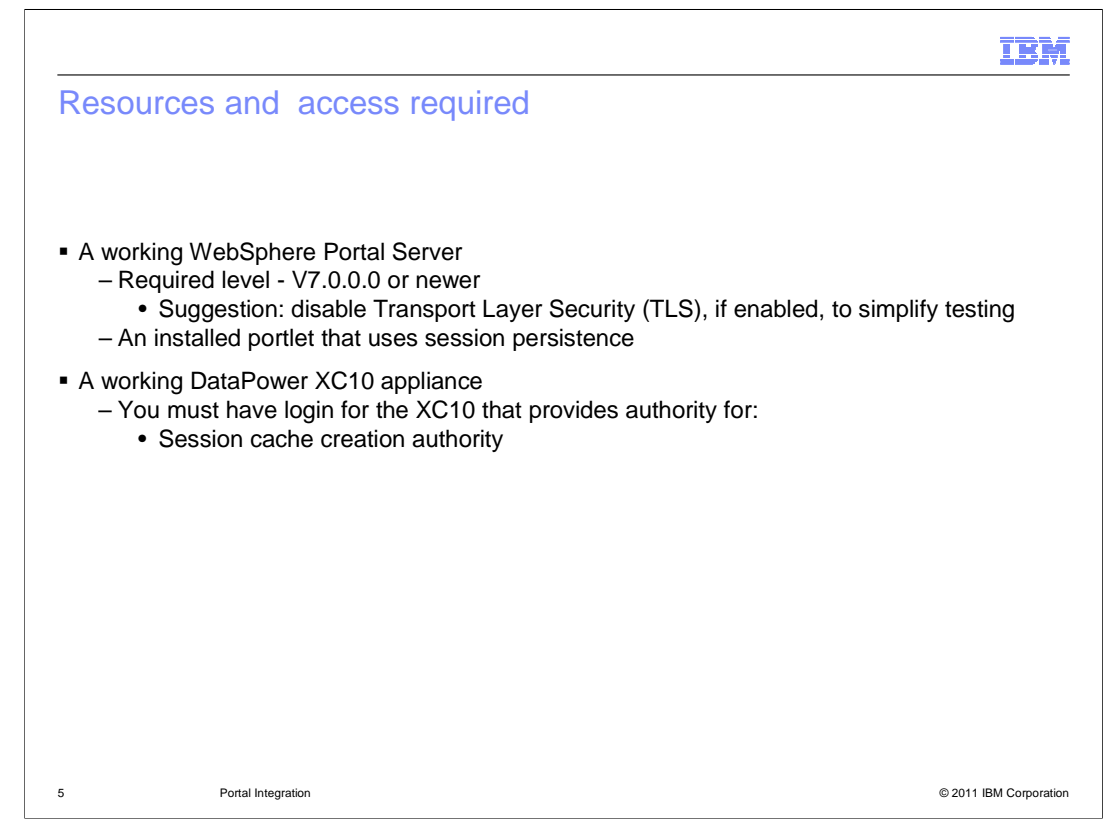

You must begin testing with a working WebSphere Portal Server V7 environment. You should disable Transport Layer Security, if it is enabled, to simplify testing. You must have a portlet installed that uses session persistence.

You must have access to a working DataPower XC10 appliance. You must have a login and password with the necessary authority to allow you to create the session cache you will need for WebSphere Portal Server. You will provide that user's credentials in the WebSphere eXtreme Scale client when you configure the cache settings in WebSphere Portal Server.

|         |                                      | IBM                    |
|---------|--------------------------------------|------------------------|
| Section |                                      |                        |
|         |                                      |                        |
|         |                                      |                        |
|         |                                      |                        |
|         |                                      |                        |
|         | Installation and configuration steps |                        |
|         |                                      |                        |
|         |                                      |                        |
|         |                                      |                        |
|         |                                      |                        |
|         |                                      |                        |
| 6       | Portal Integration                   | © 2011 IBM Corporation |

This section will discuss the installation and configuration steps needed for integration.

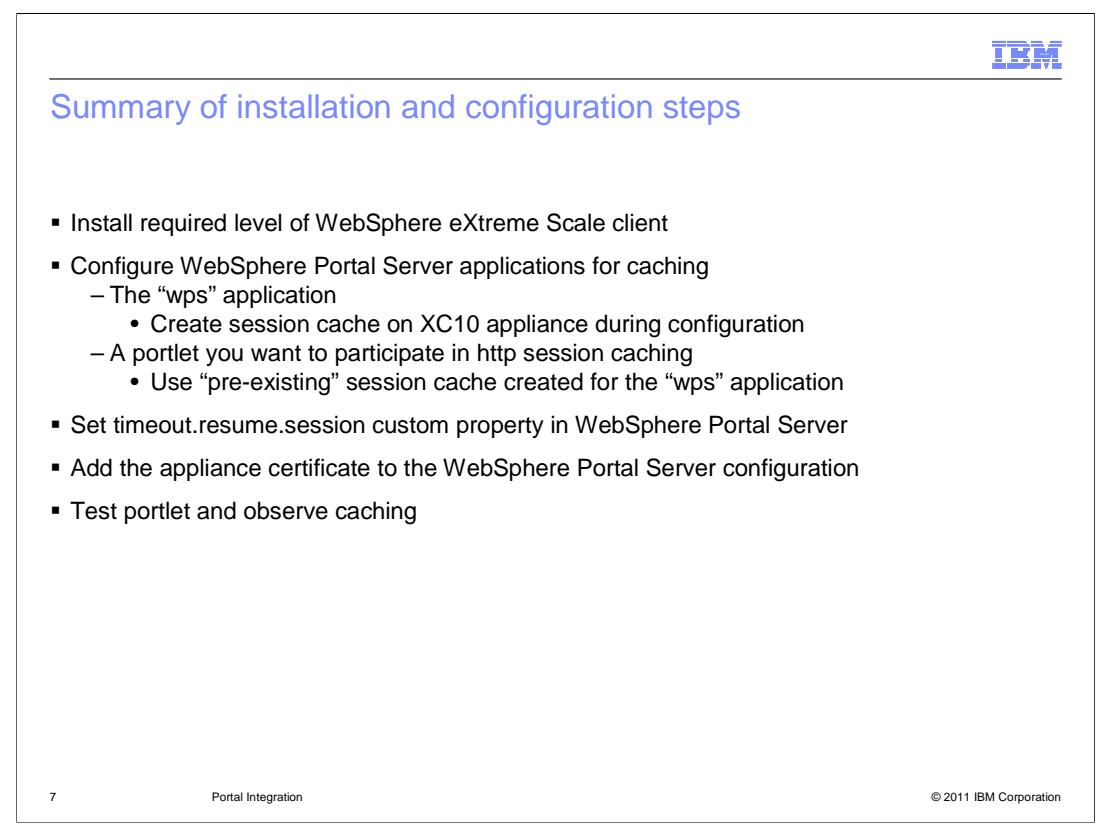

The installation and configuration include these steps. First, you must install the required level of the WebSphere eXtreme Scale client. You then must provide the cache configuration settings for the "wps" application and the portlet of your choice within WebSphere Portal Server. This example shows the same session cache used for both the "wps" application and the portlet, but this is not required. Then you set the timout.resume.session custom property in WebSphere Portal Server. You must then add the DataPower XC10 appliance certificate to the WebSphere Portal Server configuration. Finally you test the portlet and observe the caching activity in the DataPower XC10 administrative console.

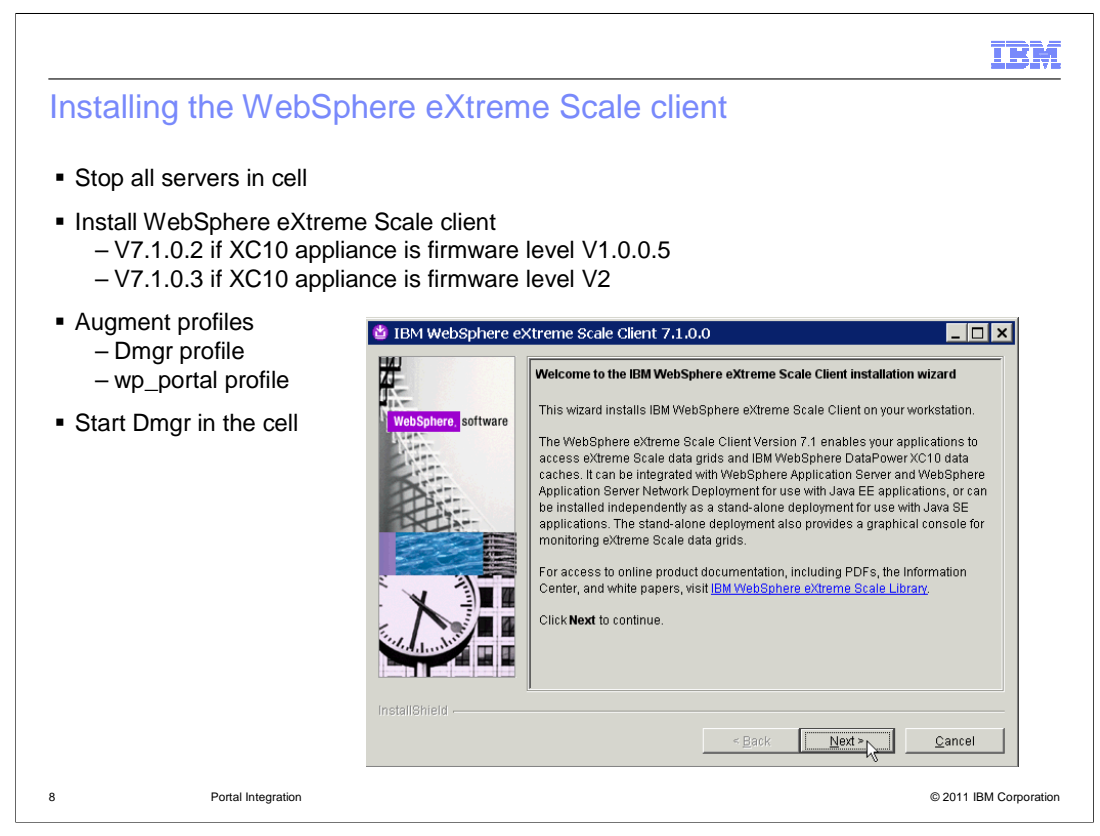

Before you install the WebSphere eXtreme Scale client, you must stop the WebSphere Portal Server. In this example, the portal server is part of a cluster. You must stop all processes in the cell cluster, starting with the WebSphere Portal Server, then the node agent, and finally the deployment manager.

When all WebSphere Portal Server processes have stopped, you can begin the installation of the client. During the installation activities, you are prompted for permission to augment the profiles associated with WebSphere Portal Server. You must allow all profiles to be augmented. In the case of the cluster installation, the augmentation includes the deployment manager and any nodes that run the portal server.

After the installation of the client completes successfully, start the deployment manager.

|                                                                                                    | IN                                                                                                    |
|----------------------------------------------------------------------------------------------------|----------------------------------------------------------------------------------------------------|
| Configuring "wps"                                                                                                    | for caching                                                                                                    |
|                                                                                                    |                                                                                                    |
|                                                                                                    |                                                                                                    |
| Log in to WebSphere A                                                                                                    | pplication server administrative console                                                                                                    |
| Configure was applicati                                                                                                    | ion for caching                                                                                                    |
| – Navigate to Applica                                                                                                    | ations $>$ Application Types $>$ WebSphere enterprise applications                                                                                                    |
| Click "wps" to set                                                                                                    | elect                                                                                                    |
| Under "Web Mo                                                                                                    | odule Properties" click Session management                                                                                                    |
| Under "Addition                                                                                                    | al Properties" click eXtreme Scale session management settings                                                                                                    |
|                                                                                                    |                                                                                                    |
|                                                                                                    | ······································                                                                                                    |
| Applications                                                                                                    | □ websteDisplayer                                                                                                    |
| Applications New Application Application Types                                                                                                    | websiteDisplayer                                                                                                    |
| Applications  New Application  Application Types  WebSphere enterprise applications  WebSphere and cations  During States level and cations                                                                                                    | vyebsiteDisplayer           wisp           wisp           wisp           wisp           wisp                                                                                                    |
| Applications     New Application     Application Types     VebSphere enterprise applications     Rusiness-level annitrations                                                                                                    | vyebsiteDisplayer  vyebsiteDisplayer  vyebsiteDispl |
| Applications  New Application  Application Types  WebSphere enterprise applications  Rusiness-level amfirations                                                                                                    | vyebsiteDisplayer     vessite     deskuler     Configuration     General Properties     the data                                                                                                    |
| Applications  New Application  Application Types  WebSphere enterprise applications  Rusiness-level amplications                                                                                                    | vebsiteDisplayer     vebsiteDisplayer     Configuration     General Properties     * hane     * hane     * hane     * Modules     * Modules                                                                                                    |
| Applications New Application Application Types Application Types Business level annirations Business level annirations                                                                                                    | vyebsiteDisplayer      vessiteDisplayer      Configuration      General Properties      Mane      Winse      Mane      Modules      Mane      Mane      Mane      Mane      Mane      Mane      Mane      Mane      Mane      Mane      Mane      Mane      Manage Modules                                                                                                    |
| Applications New Application Application Types Webpiter enterprise applications Business-level annitrations                                                                                                    | vyebsiteDisplayer      vestige     deskuler      Configuration <u>General Properties     * Name     voss     Apple     Apple     Apple     Modules     Madules     Manage Modules     Web Module Properties </u>                                                                                                    |
| Applications  New Application  Application Types  Webpiter entropies applications  Business-level annirations                                                                                                    |                                                                                                    |
| Applications  New Application  Application Types  We application types  We application t | vebsiteDisplayer     vession     vession                                                                                                    |
| Applications  New Application  Application Types  New Optication Types  New Optication Types  New Optications  New Optication | vebsiteDisplayer     vession configuration     General Properties     * Name     work     Apple addition reference validation     Issue warnings     Detail Properties     e Target specific application status     Configuration                                                                                                    |
| Applications  Application Types  Application Types  Application Types  Application Types  Business-level annihilations  Description  Applications  Applications  Applicat  | vebsiteDisplayer     vebsiteDisplayer     General Properties     * Name     voss     Arge     voss     voss     vos      |
| Application New Application Application Types  Application Types  Application Types  Applications  Applications    | vebsiteDisplayer     vebsiteDisplayer     vession tracking mechanism     vession tracking mechanism     vession tracking mechanism     vession tracking mechanism     vession tracking mechanism                                                                                                    |

Here are the steps to configure the "wps" application for caching. First, expand Applications, then expand Application Types, and click WebSphere enterprise applications. This provides you with a list of enterprise applications. Find the entry for "wps" and click it. This brings you to a configuration page for the application. Under "Web Module Properties" click Session management. This brings you to the session management configuration page. Under "Additional Properties", click eXtreme Scale session management settings. The settings page is shown on the next slide.

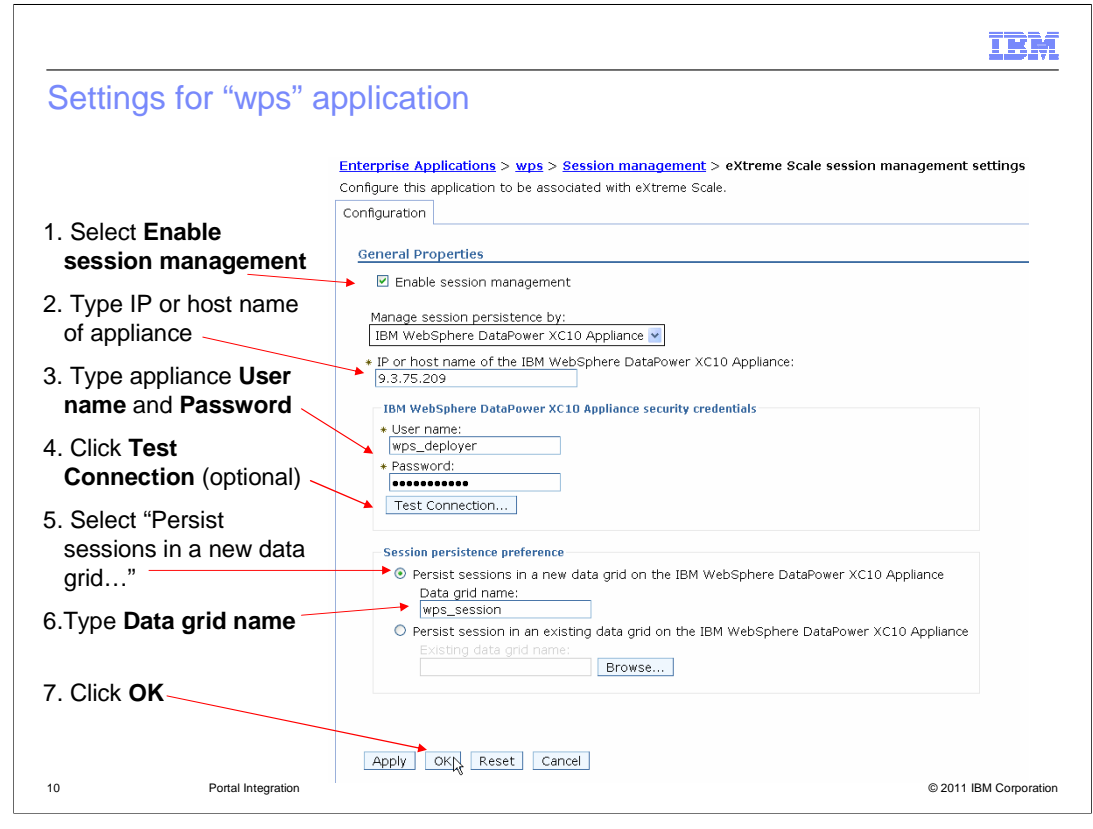

To set the properties for the "wps" application, perform these steps. Step 1 – check **Enable session management** check box. Step 2 – provide the IP address of host name for the DataPower XC10 appliance in the **IP or host name** field. Step 3 – type your user credentials in the **User name** and **Password** fields. This user must have cache creation authority in the DataPower XC10 appliance. Step 4 – (optional step) – click **Test Connection** to ensure you can connect to the appliance using the information you have supplied so far. Step 5 – select **Persist sessions in a new data grid.** Step 6 – type the grid name of your choice into the **Data grid name** field. Step 7 – click **OK.** You will later need to save the settings into the WebSphere Portal Server configuration.

|                                                                                            |                                         |                                                  |                                              | IBM                    |
|--------------------------------------------------------------------------------------------|-----------------------------------------|--------------------------------------------------|----------------------------------------------|------------------------|
| Configuring portlet for ca                                                                 | aching                                  |                                                  |                                              |                        |
|                                                                                            |                                         |                                                  |                                              |                        |
| Configure portlet for caching                                                              |                                         |                                                  |                                              |                        |
| <ul> <li>– Navigate to Applications &gt;</li> </ul>                                        | Application                             | Types > WebSpl                                   | nere enterprise a                            | pplications            |
| <ul> <li>Click "<portlet_name>" t</portlet_name></li> <li>Under "Web Module Pro</li> </ul> | o select                                | Session manag                                    | ement                                        |                        |
| Under "Additional Prope                                                                    | rties", click e                         | (treme Scale ses                                 | ssion manageme                               | nt settings            |
|                                                                                            |                                         |                                                  |                                              |                        |
| Application     New Application     PA     PA                                              | Credential Admin                        |                                                  |                                              |                        |
| Application Types     WebSphere enterprise applications     Business-level applications    | DynamicUIApp                            |                                                  |                                              |                        |
|                                                                                            | Configuration                           |                                                  |                                              |                        |
|                                                                                            | General Properties                      |                                                  | Modules                                      | _                      |
|                                                                                            | * Name<br>PA_DieRoller                  |                                                  | Manage Modules                               |                        |
|                                                                                            | Application reference<br>Issue warnings | validation                                       | Web Module Properties     Session management |                        |
|                                                                                            | Detail Properties                       |                                                  | Context Root For Web Modules                 |                        |
|                                                                                            |                                         | Configuration                                    |                                              |                        |
|                                                                                            |                                         | General Properties<br>Override session managemen | t Additional Propert                         | les                    |
|                                                                                            |                                         | Session tracking mechanism:                      | E Gustem prep                                |                        |
| 11 Portal Integration                                                                      |                                         | Enable cookies                                   | Distributed el                               | © 2011 IBM Corporation |
|                                                                                            |                                         |                                                  |                                              |                        |

Here are the steps to configure your chosen portlet for caching. The example uses a portlet called "PA-DieRoller". First, expand **Applications**, then expand **Application Types**, and click **WebSphere enterprise applications**. This provides you with a list of enterprise applications. Find the entry for your portlet and click it. This brings you to a configuration page for the application. Under "Web Module Properties" click **Session management.** This brings you to the session management configuration page. Under "Additional Properties", click **eXtreme Scale session management settings**. The settings page is shown on the next slide.

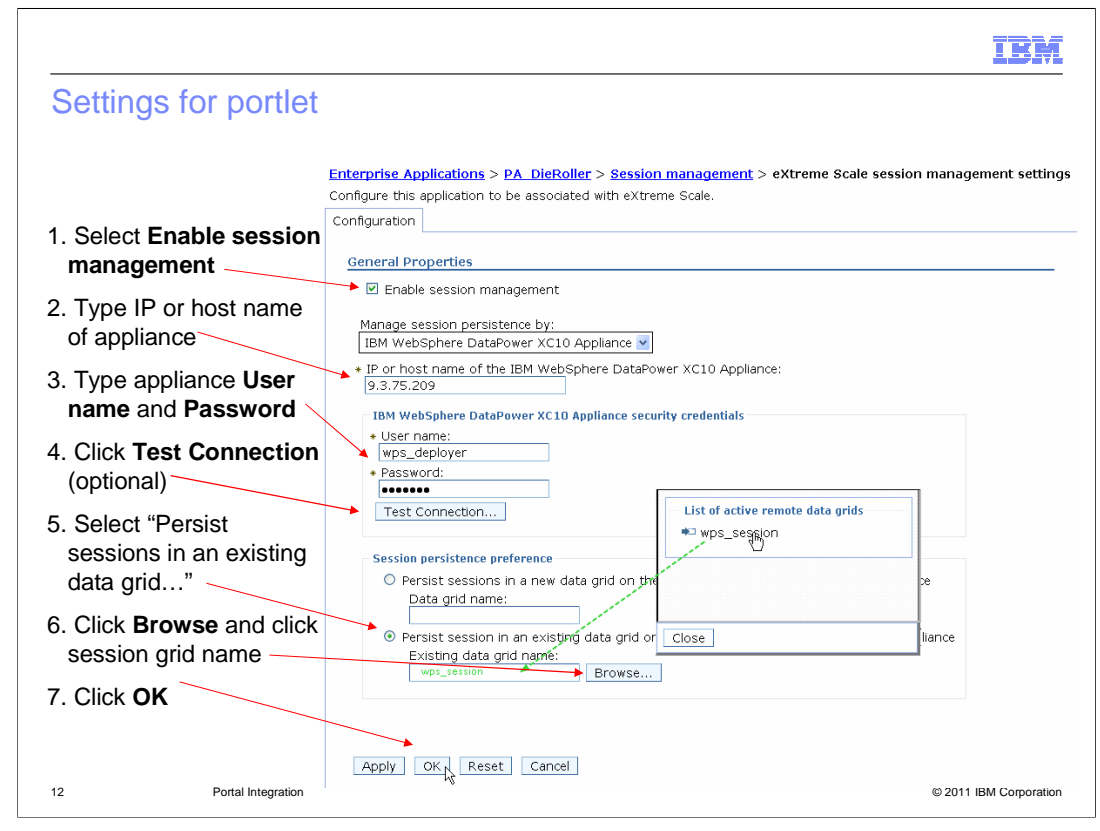

To set the properties for the portlet application, perform these steps. Step 1 – check **Enable session management** check box. Step 2 – provide the IP address of host name for the DataPower XC10 appliance in the **IP or host name** field. Step 3 – type your user credentials in the **User name** and **Password** fields. Step 4 – (optional step) – click **Test Connection** to ensure you can connect to the appliance using the information you have supplied so far. Step 5 – select **Persist sessions in an existing data grid.** Step 6 – click **Browse** then select the previously-defined data grid name in the list provided in the popup window. This will populate the name into the **Existing data grid name** field. Step 7 – click **OK.** You will later need to save the settings into the WebSphere Portal Server configuration.

|                                                                                                    |                                                                                                    |        |                    | IBM                    |  |  |
|----------------------------------------------------------------------------------------------------|----------------------------------------------------------------------------------------------------|--------|--------------------|------------------------|--|--|
| Setting timeout.resume.s                                                                                                    | ession                                                                                                    | custom | n property         |                        |  |  |
| <ul> <li>Resources &gt; Resource Environment &gt; Resource Environment Providers &gt;<br/>WP_ConfigService &gt; Customer Properties</li> </ul>                                                                             |                                                                                                    |        |                    |                        |  |  |
| <ul> <li>Create new property called time         <ul> <li>Property setting prevents log</li> <li>If number of sessions exists</li> <li>Default setting for se</li> <li>If an appliance fail-over of</li> </ul> </li> </ul> | <ul> <li>Create new property called timeout.resume.session with value of true         <ul> <li>Property setting prevents login requests</li> <li>If number of sessions exceeds sessionTableSize on client (Portal server) side             <ul></ul></li></ul></li></ul>                                                                                                  |        |                    |                        |  |  |
| Resource environment providers                                                                                                    |                                                                                                    |        |                    | ? =                    |  |  |
| Resource environment providers > WI<br>Use this page to specify custom propert<br>and resource factories that you configur<br>sources that access the database.                                                            | Resource environment providers > WP ConfigService > Custom properties<br>Use this page to specify custom properties that your enterprise information system (EIS) requires for the resource providers<br>and resource factories that you configure. For example, most database vendors require additional custom properties for data<br>sources that access the database. |        |                    |                        |  |  |
| Preferences                                                                                                    | Preferences                                                                                                    |        |                    |                        |  |  |
|                                                                                                    |                                                                                                    |        |                    |                        |  |  |
| Select Name 🗘                                                                                                    | Value 🗘                                                                                                    |        | Description 🗘      | Required 🗘             |  |  |
| You can administer the following resou                                                                                                    | irces:                                                                                                    |        | Defer ha fees lite | 6.1                    |  |  |
| wcm.config.seedlist.servietpath                                                                                                    | /seedlist                                                                                                    |        | Derault: /seediist | raise                  |  |  |
| timeout.resume.session                                                                                                    | true                                                                                                    |        |                    | raise                  |  |  |
| Page: 2 of 2 Total 27                                                                                                    |                                                                                                    |        |                    |                        |  |  |
| 13 Portal Integration                                                                                                    |                                                                                                    |        |                    | © 2011 IBM Corporation |  |  |

The timeout.resume.session customer property must be set to cater for the situation when the number of portal sessions exceeds the session table size in the WebSphere Portal Server. If the session table size is about to be exceeded, a "least recently used" session is invalidated when the new session is added. When the application associated with the invalidated session becomes active again, the "timeout.resume.session = true" setting allows the session to be reconnected seamlessly to the DataPower XC10 appliance without requiring a login. The default setting for the session table size parameter is 2000.

The session identification also changes on an appliance failover. If the server where a session resides fails, the proxy re-routes the session to a new server. The objectgrid session provider on the new server creates a *new* session object (with a new ID) populated with all the data from the "old" session. In such a case, the "timeout.resume.session = true" setting allows for an appliance failover without requiring the portlet users to sign on again.

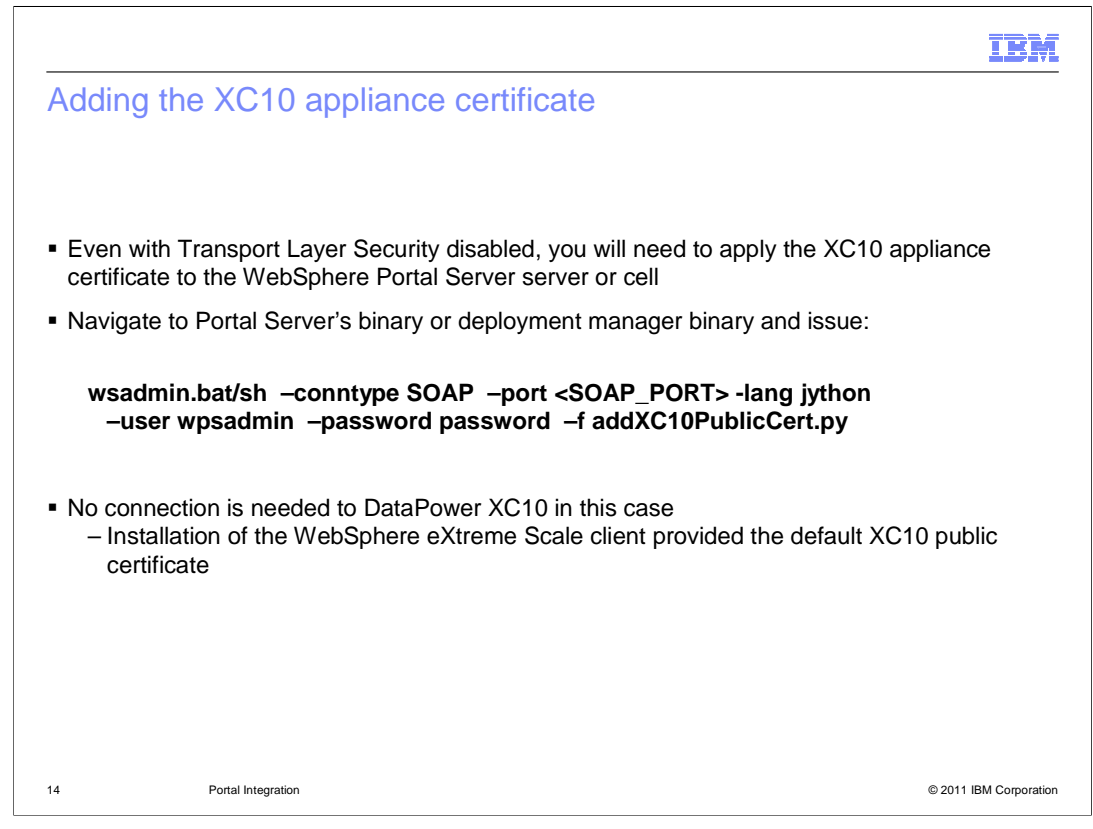

You must install the DataPower XC10 appliance certificate into the default truststore for the WebSphere Portal Server or, if installed in a cluster configuration, for the cell. To do this, navigate to the server or to the deployment manager binary directory and issue the wsadmin command you see here. The **addXC10PublicCert** python script is invoked and adds the public certificate to the default trust store in the server or cell. The public certificate used for this operation was placed in the server's or deployment manager's properties directory when the eXtreme Scale Client was installed. Thus, no connection is needed to the DataPower XC10 appliance when adding this public certificate.

|                                            |                                                                                                    |                                                                                                    | TRW        |
|--------------------------------------------|----------------------------------------------------------------------------------------------------|----------------------------------------------------------------------------------------------------|------------|
| uring TLS :                                | security is disabled                                                                               | in WebSphere Portal Serve                                                                                                    | r          |
|                                            |                                                                                                    |                                                                                                    |            |
| vigate to Secu                             | rity > Global security > R                                                                         | MI/IIOP security > CSIv2 inbound co                                                                                               | onnections |
| der "CSIv2 Tra                             | nsport Layer" ensure that T                                                                        | Fransport is set to <b>TCP/IP</b>                                                                                                 |            |
| s can ba rasat                             | after testing if you plan to u                                                                     | iso Transport Lover Security                                                                                                    |            |
| s can be reser                             | alter testing if you plan to t                                                                     | use mansport Layer Security                                                                                                    |            |
| Global security                            |                                                                                                    | 2                                                                                                    |            |
| Global secur                               | ty > CSIv2 inbound communications                                                                  |                                                                                                    |            |
| Use this pane<br>are accepted<br>protocol. | I to specify authentication settings for requests<br>by this server using the Object Management Gr | s that are received and transport settings for connections that<br>roup (OMG) Common Secure Interoperability (CSI) authentication |            |
| CSIv2 Attrit                               | ute Layer                                                                                          | CSIv2 Message Layer                                                                                                    |            |
| Propaga                                    | ate security attributes                                                                            | Message layer authentication<br>Supported v                                                                                       |            |
| Use ider<br>Trusted ider                   | ntity assertion<br>ntities                                                                         | Allow client to server authentication with:                                                                                       |            |
| CSIv2 Trans                                | nort Laver                                                                                         | C Kerberos                                                                                                    |            |
| Client antif                               |                                                                                                    | - ✓ LTPA                                                                                                    |            |
| Supported                                  |                                                                                                    | Basic authentication                                                                                                    |            |
| Transport                                  |                                                                                                    | Additional Properties                                                                                                    |            |
| SSL settings                               |                                                                                                    | Login configuration<br>RMI_INBOUND                                                                                                |            |
| <ul> <li>Central</li> </ul>                | ly managed                                                                                         | ✓ Stateful sessions                                                                                                    |            |
| = Mana                                     | ige endpoint security configurations                                                               | Related Items                                                                                                    |            |
| O Use sp<br>Cell                           | ecific SSL alias<br>DefaultSSLSettings 🖌 🛛 SSL configurations                                      | Trusted authentication realms - inbound                                                                                           |            |
|                                            |                                                                                                    |                                                                                                    |            |

Even though transport layer security is fully supported, to simplify testing of this scenario ensure it is turned off. In the administrative console, expand **Security**, then click **Global security**, expand **RMI/IIOP Security**, then click **CSIv2 inbound communications.** In the **Transport** pull-down menu, ensure that TCP/IP is specified. You can reset this later after you have ensured that caching is working for your portal server.

|                                                                                                    | IBM                    |
|----------------------------------------------------------------------------------------------------|------------------------|
| Restart the WebSphere Portal Server cell                                                                                                    |                        |
|                                                                                                    |                        |
|                                                                                                    |                        |
| <ul> <li>Stop and Start Dmgr in the cell</li> </ul>                                                                                                    |                        |
| <ul> <li>Start the node agent in the cell         <ul> <li>For WebSphere Portal Server cluster, the nodeagent must be started before<br/>WebSphere_Portal server will start</li> </ul> </li> </ul> | e                      |
| <ul> <li>Start WebSphere_Portal server</li> </ul>                                                                                                    |                        |
|                                                                                                    |                        |
|                                                                                                    |                        |
|                                                                                                    |                        |
|                                                                                                    |                        |
|                                                                                                    |                        |
|                                                                                                    |                        |
|                                                                                                    |                        |
|                                                                                                    |                        |
| 16 Portal Integration                                                                                                    | © 2011 IBM Corporation |

For a WebSphere Portal Cluster, stop and restart the deployment manager, then start the node agent. In a cluster environment, the node agent is required to be running before you can start the WebSphere Portal server. After the node agent is initialized, then start the WebSphere Portal Server.

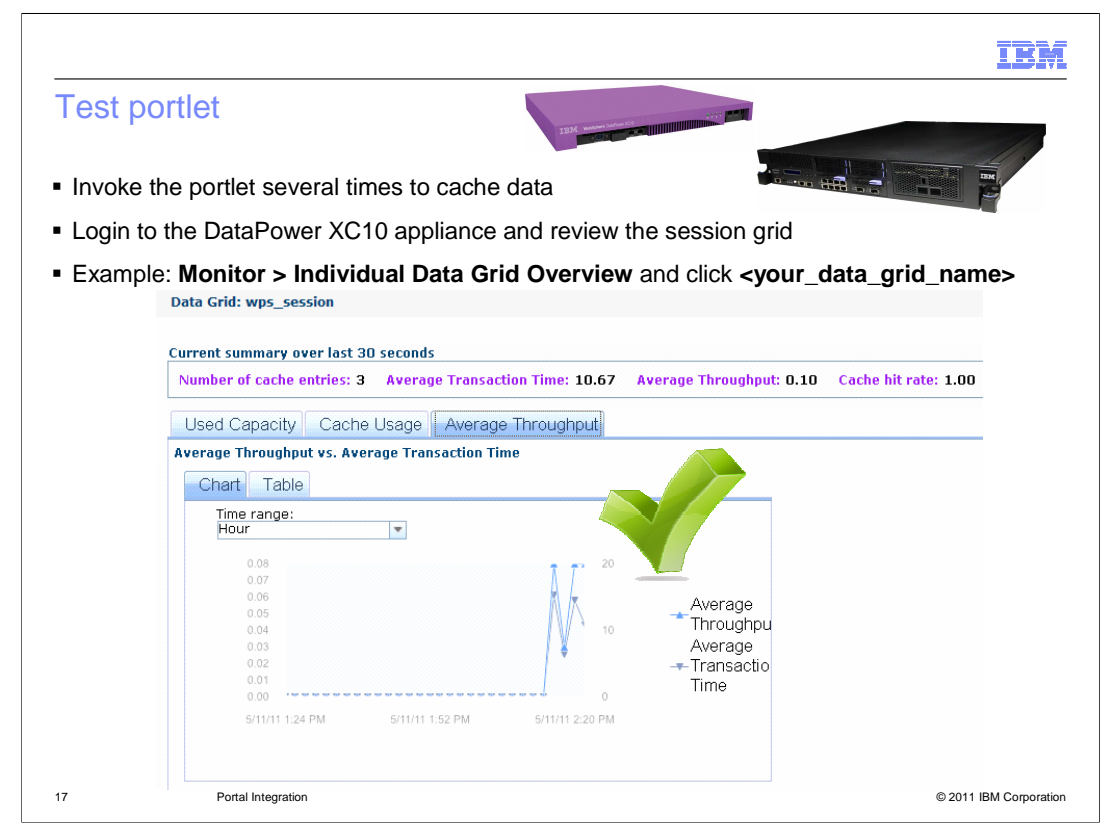

Invoke the portlet you want to use for testing the session cache functionality. After several tests, login to the DataPower XC10 appliance and review the session grid. For example, navigate to **Monitor**, then click **Individual Data Grid Overview** and click your data grid name. Then use the graphical display to see the caching that occurred when you invoked the portlet.

|                       | IBM                    |
|-----------------------|------------------------|
| Section               |                        |
|                       |                        |
|                       |                        |
|                       |                        |
|                       |                        |
|                       |                        |
| Summary               |                        |
|                       |                        |
|                       |                        |
|                       |                        |
|                       |                        |
|                       |                        |
| 18 Portal Integration | © 2011 IBM Corporation |

This section will summarize this presentation.

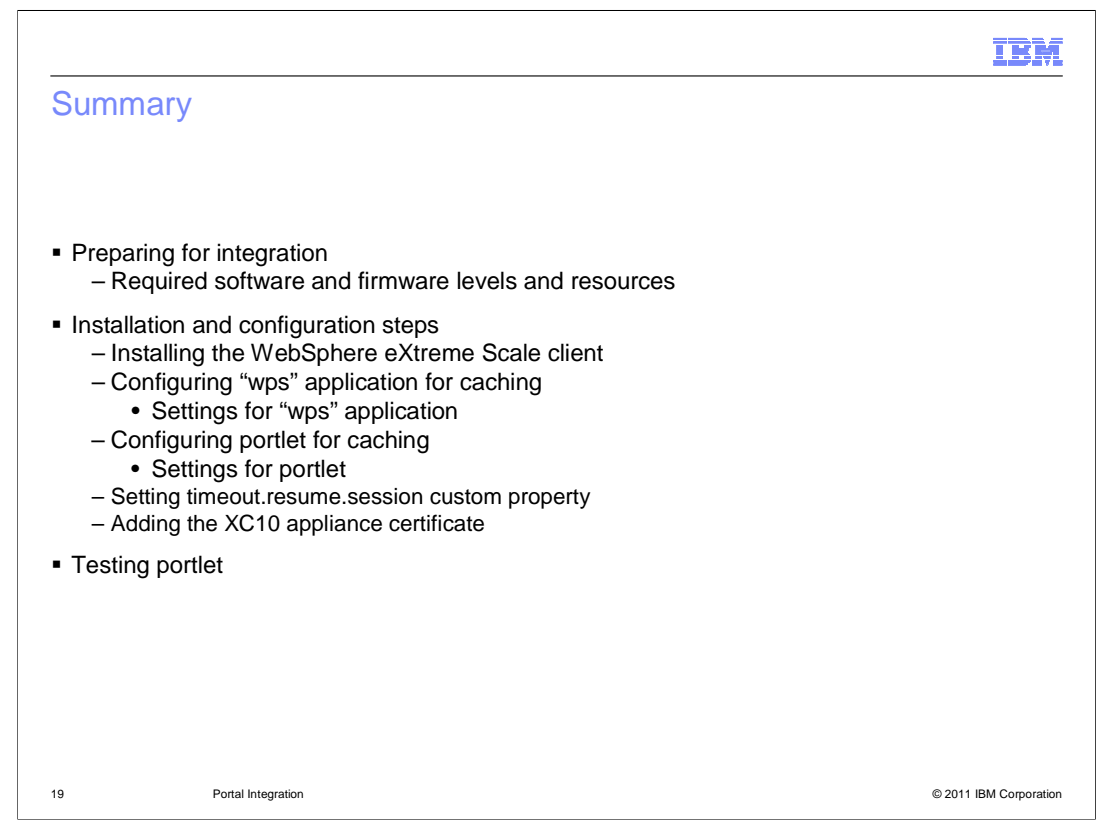

In summary, you saw the steps for integrating a portlet that uses session persistence with the DataPower XC10 appliance. Besides the necessary resources and software and firmware levels, you require the necessary access credentials to allow you to log in to the WebSphere Portal Server. You install the WebSphere eXtreme Scale client and then configure the necessary application portlets for caching. You define the timeout.resume.session custom property and add the DataPower XC10 appliance certificate to the WebSphere Portal Server truststore. Finally you test the portlet and use the DataPower XC10 appliance to review caching activity.

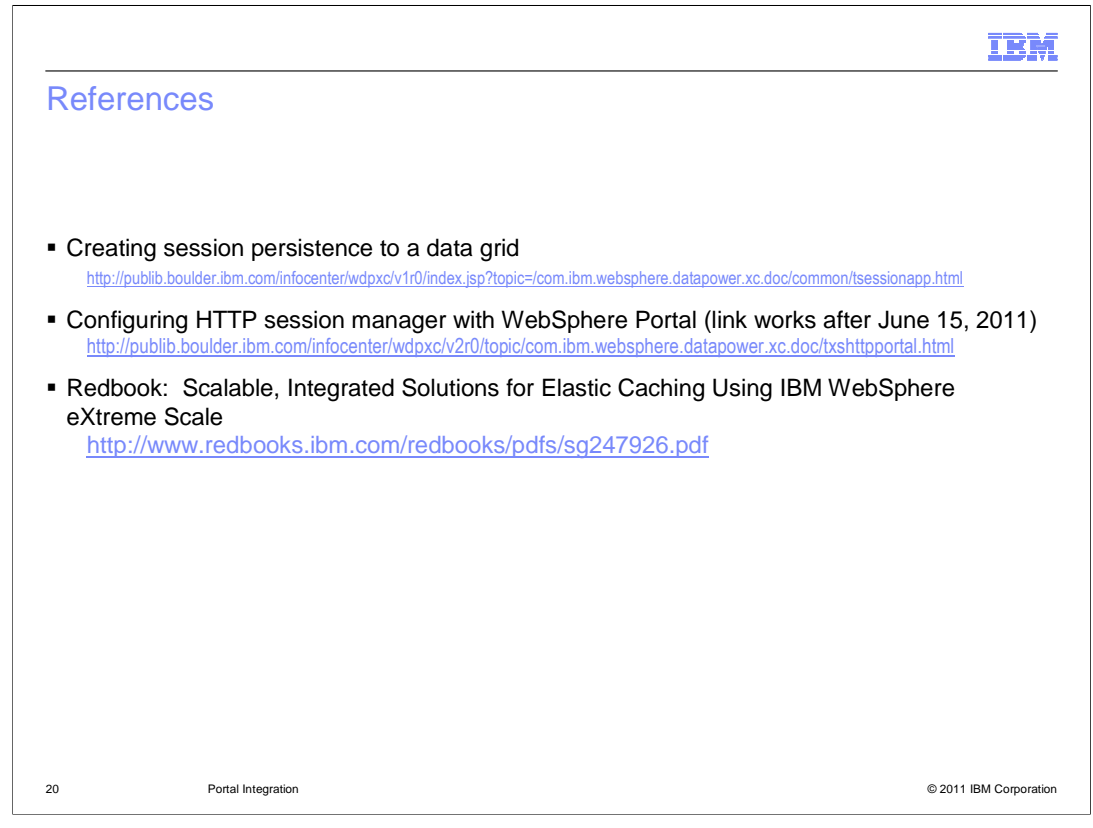

Here are some helpful resources. The first link is an article that describes in general how to configure session persistence to a data grid. The second link tells you specific details about how to configure the DataPower XC10 appliance for session persistence with WebSphere Portal Server. The third link references an IBM Red Book article which includes a chapter that discusses configuring WebSphere Portal Server to use session persistence with IBM WebSphere eXtreme Scale.

| Ī                                                                                                    | BM         |
|----------------------------------------------------------------------------------------------------|------------|
| Feedback                                                                                                    |            |
|                                                                                                    |            |
|                                                                                                    |            |
| Your reedback is valuable                                                                                            |            |
| You can help improve the quality of IBM Education Assistant content to better meet your needs by providing feedback. |            |
| Did you find this module useful?                                                                                     |            |
| Did it help you solve a problem or answer a question?                                                                |            |
| Do you have suggestions for improvements?                                                                            |            |
| Click to send email feedback:                                                                                        |            |
| mailto:iea@us.ibm.com?subject=Feedback_about_XC10_Portal_Integration.ppt                                             |            |
|                                                                                                    |            |
| This module is also available in PDF format at:/XC10 Portal Integration.pdf                                          |            |
|                                                                                                    |            |
| 21 Portal Integration © 2011 IBM Cr                                                                                  | orporation |

You can help improve the quality of IBM Education Assistant content by providing feedback.

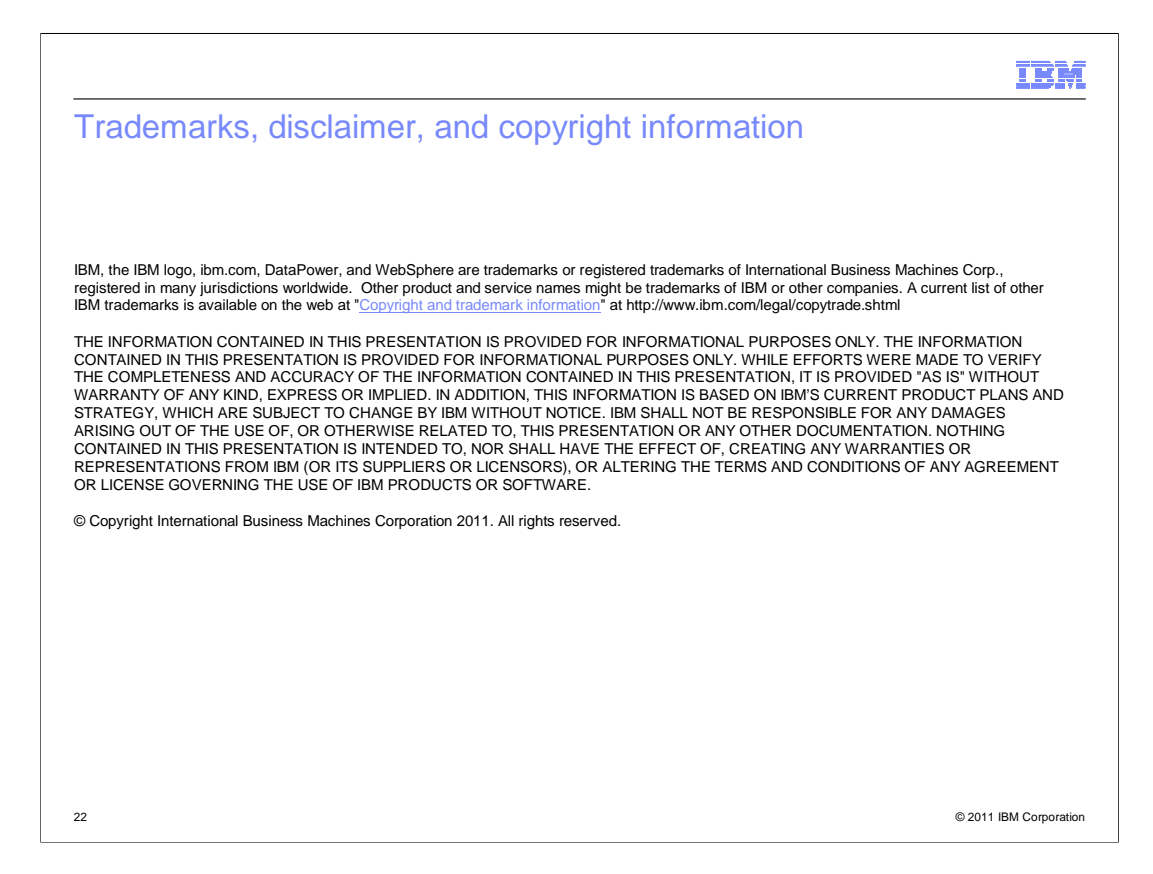